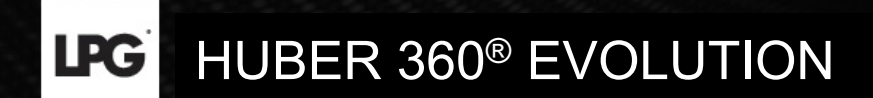

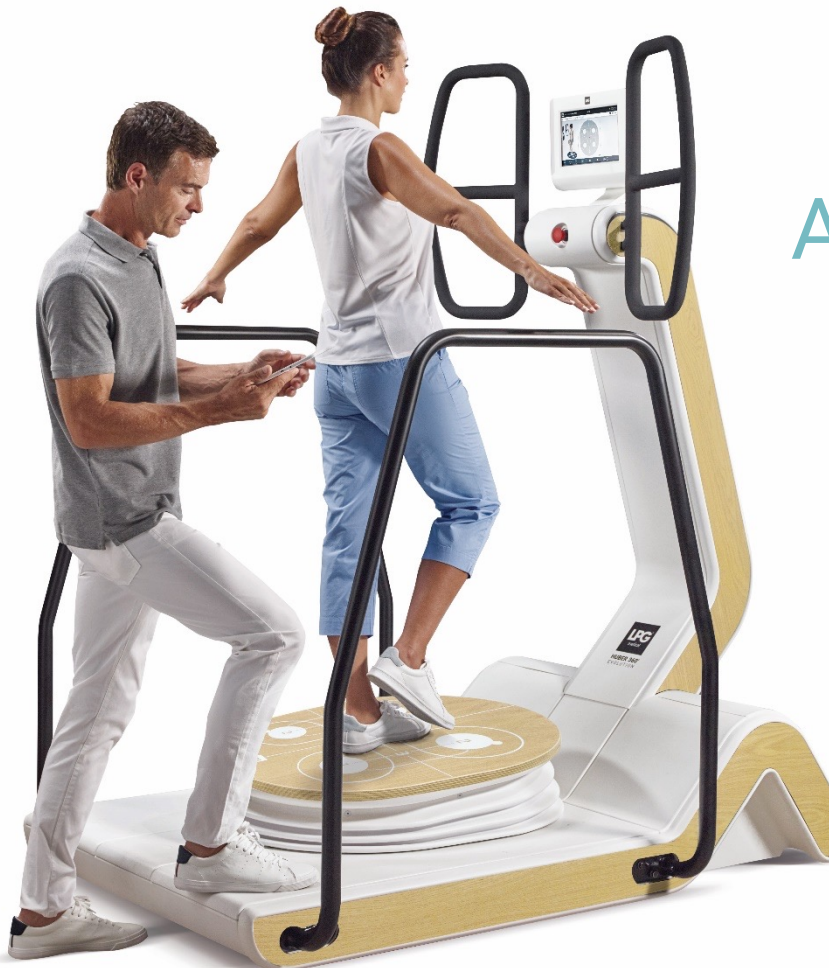

### GUIDA ALL'AGGIORNAMENTO

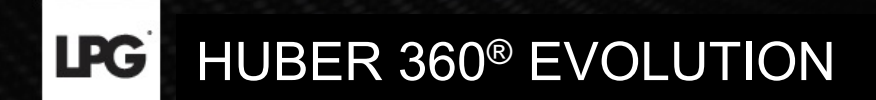

# ATTRAVERSO CONNESSIONE INTERNET

**LPG** HUBER 360<sup>®</sup> EVOLUTION

### AGGIORNARE L'APPARECCHIATURA ATTRAVERSO CONNESSIONE INTERNET

Nel momento in cui un aggiornamento è disponibile, la schermata seguente apparirà **all'avvio dell'apparecchiatura**. L'icona « i » permette di conoscere il contenuto dell'aggiornamento.

Cliccate su **OK** per lanciare il download e l'installazione.

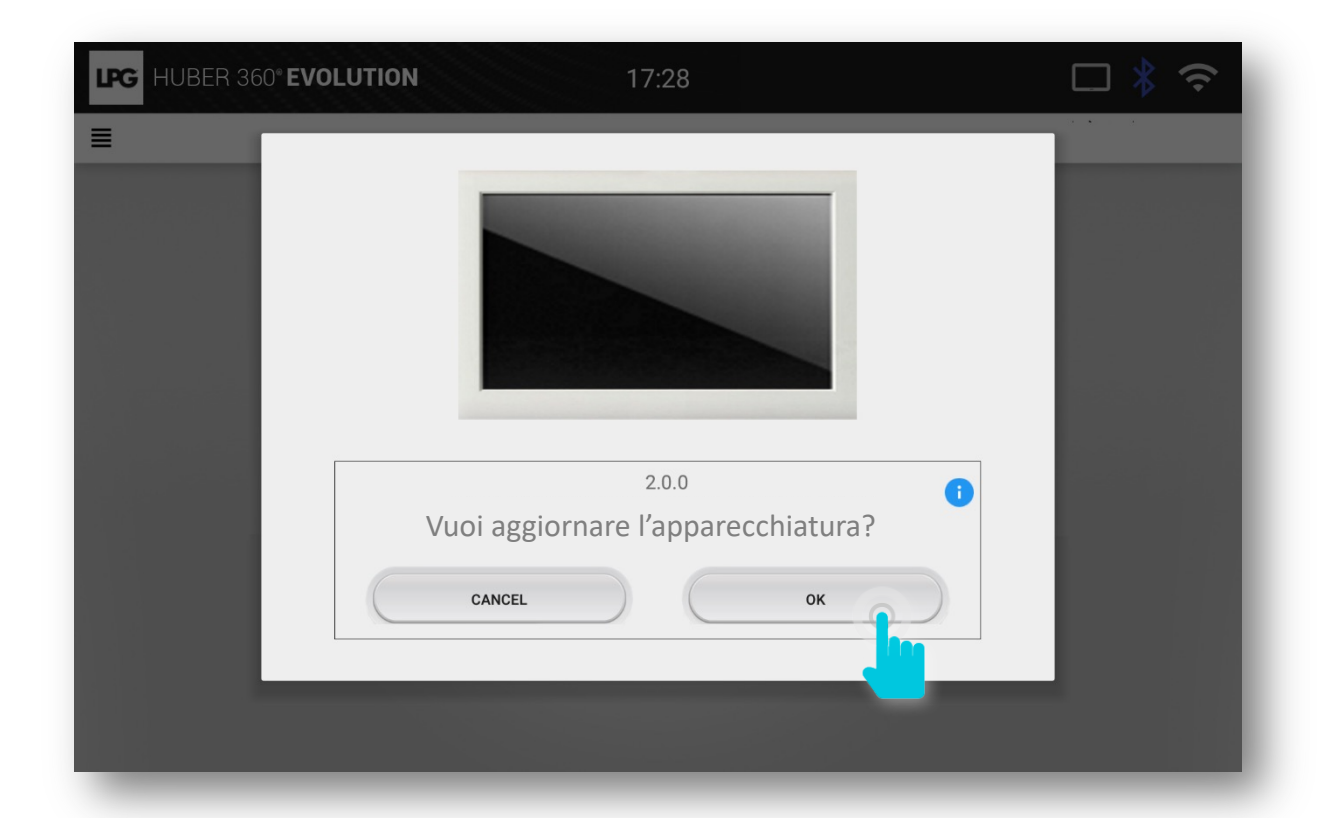

#### **LPG** HUBER 360<sup>®</sup> EVOLUTION

### AGGIORNARE L'APPARECCHIATURA ATTRAVERSO CONNESSIONE INTERNET

Se la vostra apparecchiatura è già accesa, cliccate sull'icona del wifi 🛜 in alto a destra nella schermata. Cliccate poi su **VERIFICA L'AGGIORNAMENTO.** 

Nel caso l'aggiornamento non appaia, per favore verificate di aver accettato il contratto di licenza nel menu di configurazione.

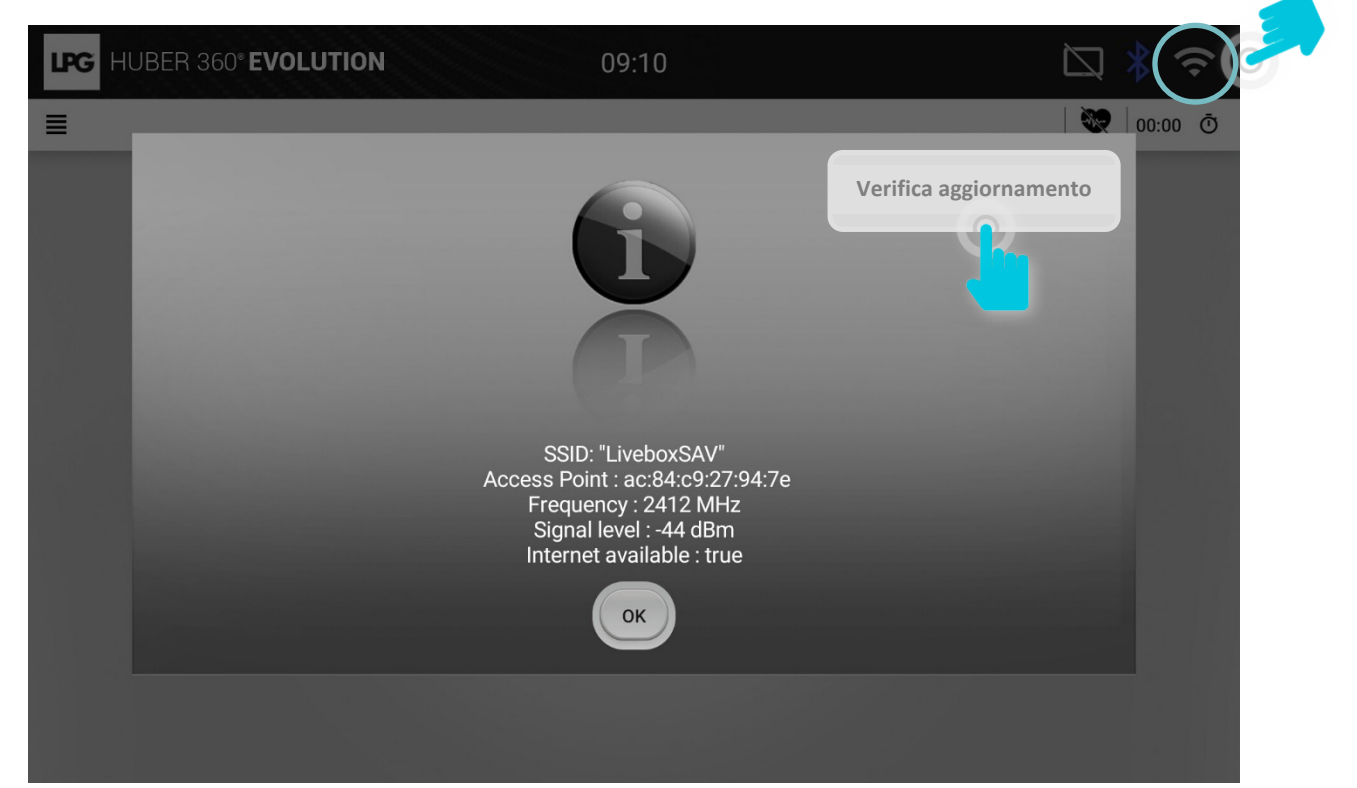

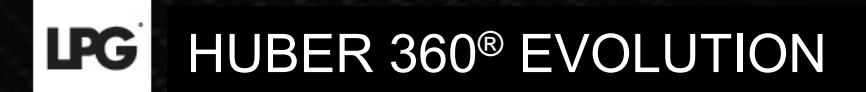

### AGGIORNARE L'APPARECCHIATURA ATTRAVERSO CONNESSIONE INTERNET

Cliccate su **OK** per lanciare l'aggiornamento.

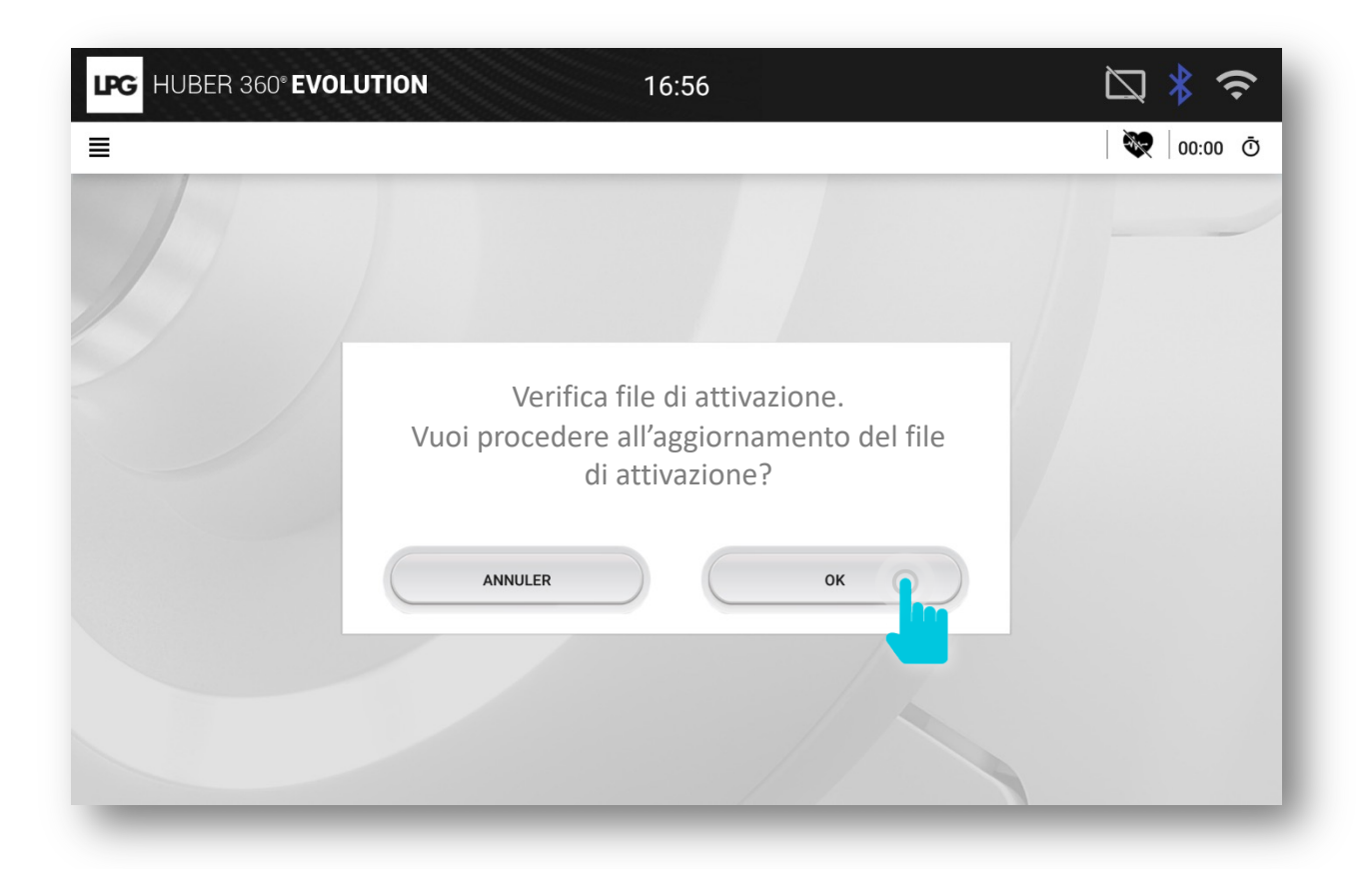

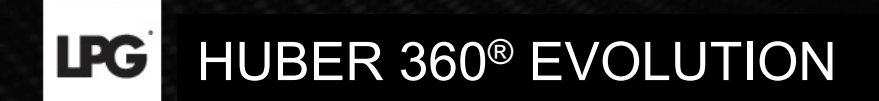

## ATTRAVERSO CHIAVE USB (in caso di assenza di connessione internet)

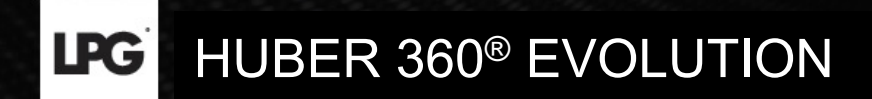

Cliccate sull'icona  $\equiv$  in alto a sinistra poi cliccate su **CONFIGURAZIONE**.

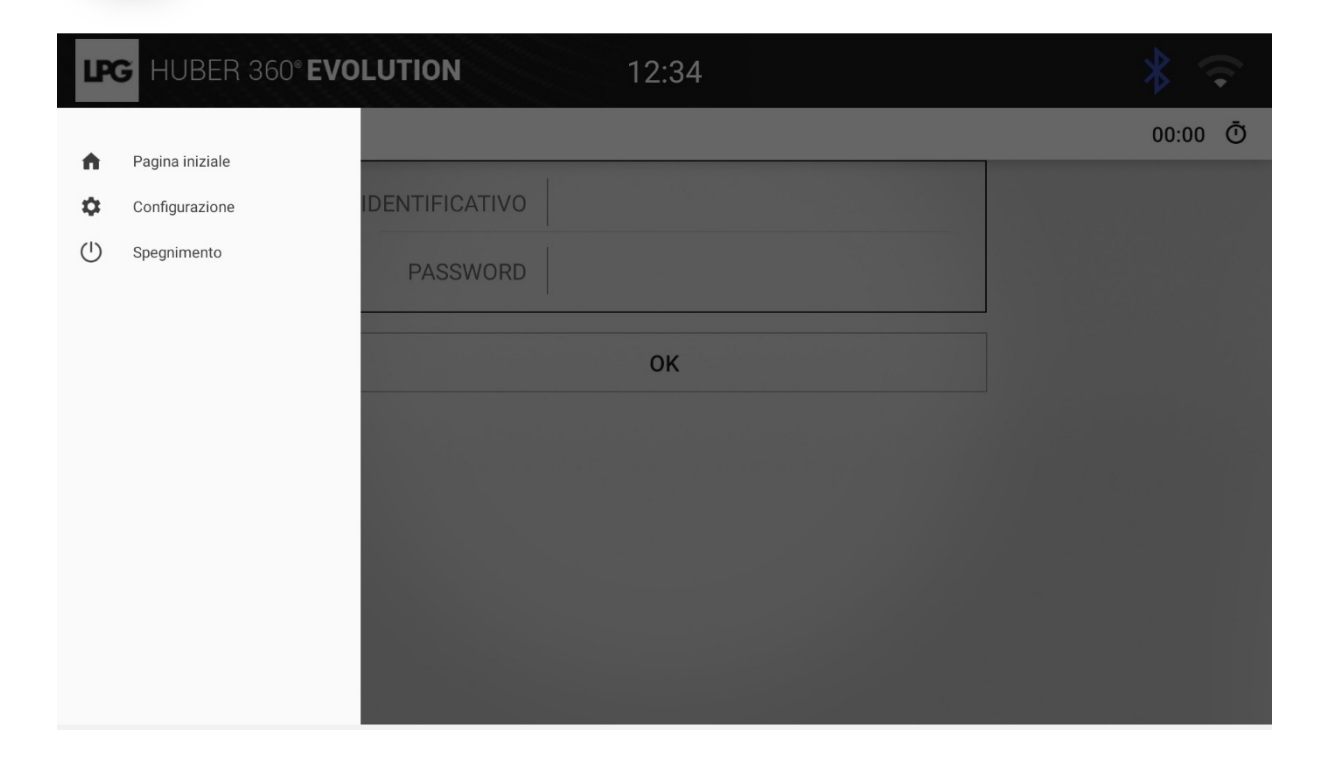

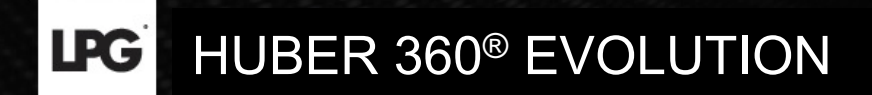

Cliccate su AGGIORNAMENTO.

| LPG HUBER 360° EVOLUTION 12:30 | * 🗢 |
|--------------------------------|-----|
| ■ CONFIGURAZIONE               |     |
| C Data e ora                   | >   |
| Eingua Lingua                  | >   |
| Aggiornamento                  | >   |
| Audio                          | >   |
| Visualizzazione                | >   |
| 🗢 WiFi                         | >   |
| Bluetooth                      | >   |
| Tablet                         | >   |
| Informazioni sul sistema       | >   |
| Contratto di licenza           | >   |

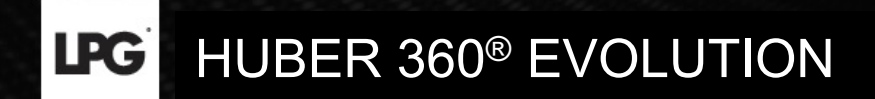

Cliccate su **OK** 

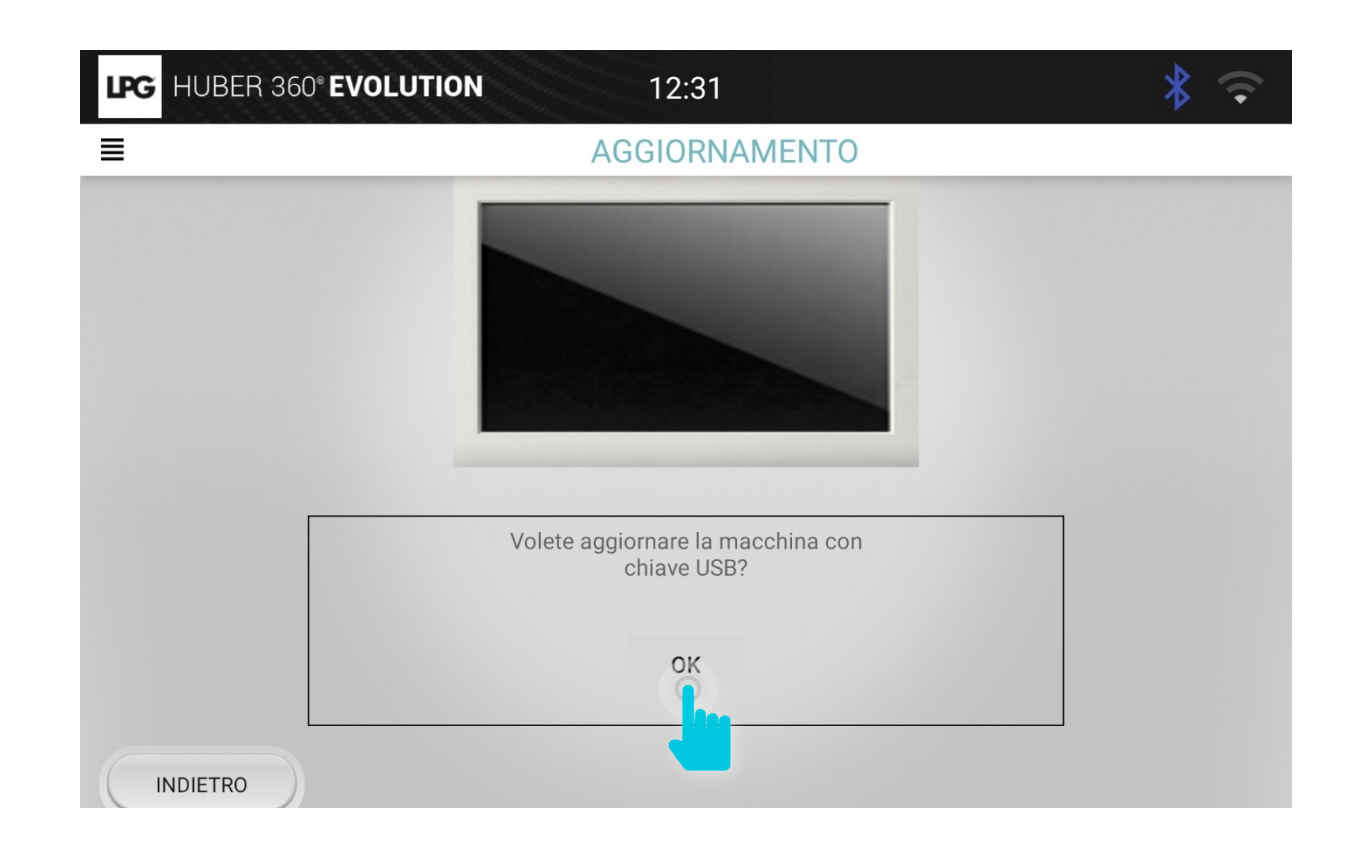

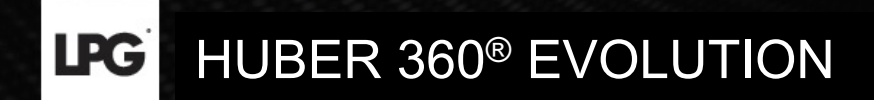

Inerite la chiavetta USB nell'alloggiamento apposito.

La chiavette deve contenere il pack d'installazione trasmesso al vostro indirizzo email.

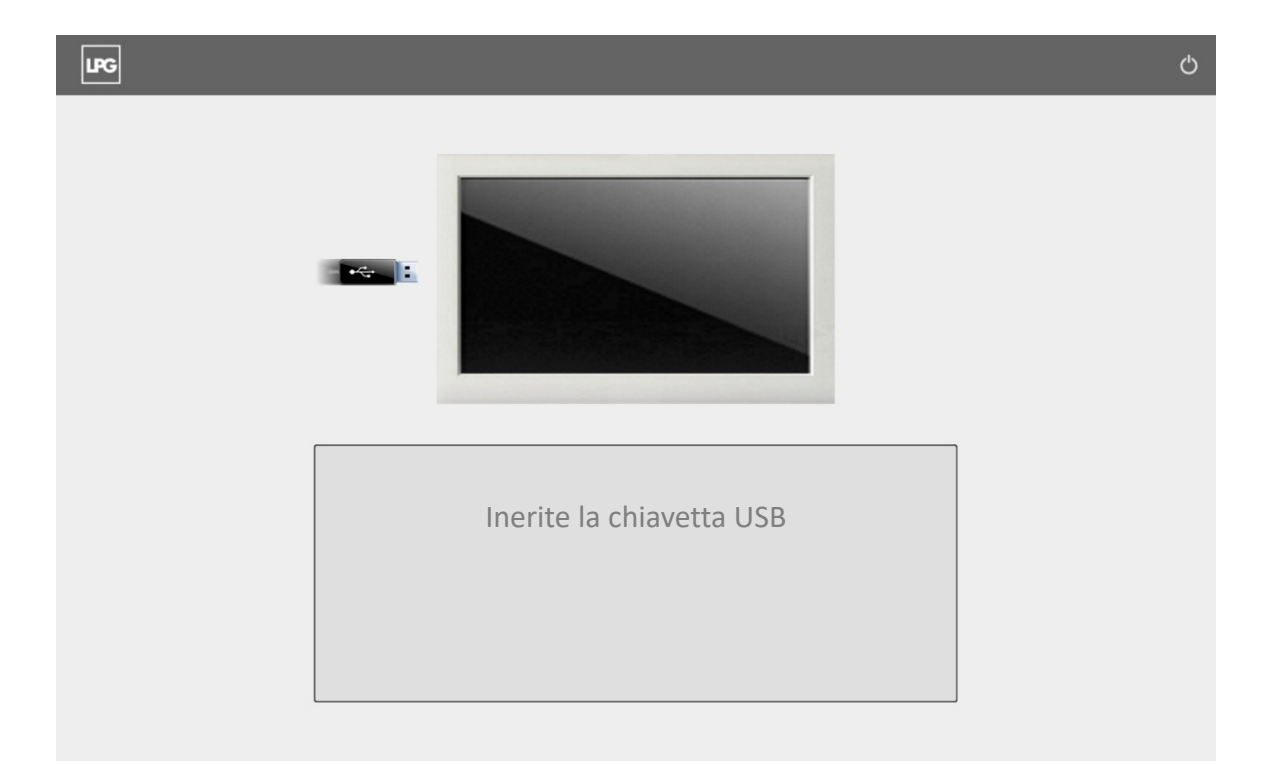

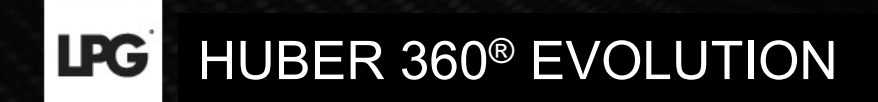

Cliccate su **OK** per procedere all'installazione.

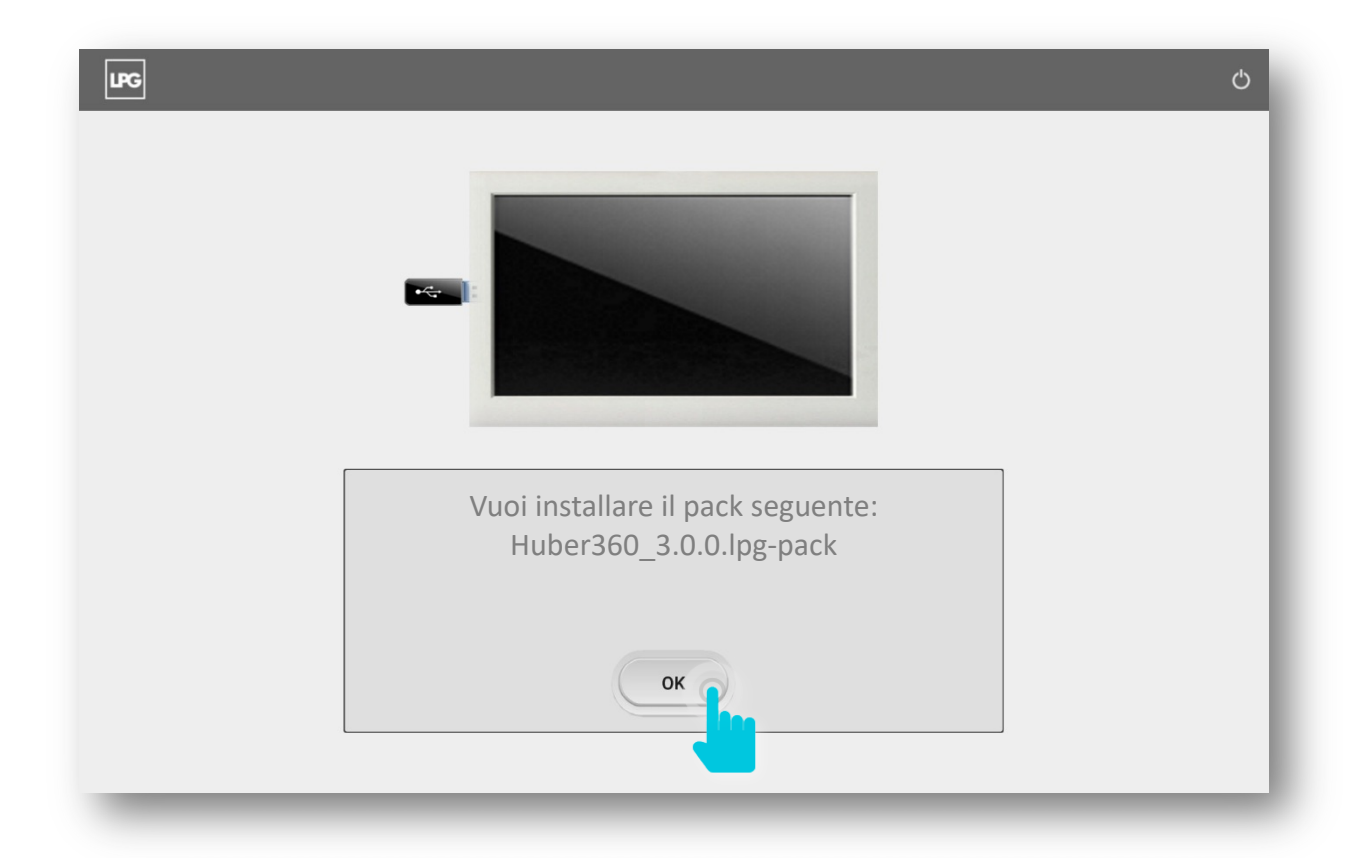